# IPSIA "OSTILIO RICCI"

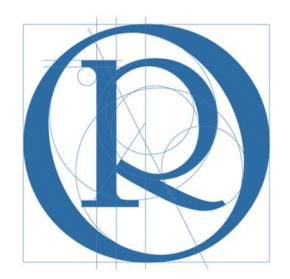

## FS Standardizzazione

Manuale per la conversione dei crediti scolastici ex DLgs 13 aprile 2017, n. 62 – Allegato A

MARZO 2019

| IPSIA "OSTILIO RICCI" |                            | Codice:    | COO_CONCRE              |
|-----------------------|----------------------------|------------|-------------------------|
|                       | MANUALE PER LA CONVERSIONE | Revisione: | 000                     |
|                       | DEI CREDITI SCOLASTICI     | Del:       | 10/03/2019              |
|                       |                            |            | pag <mark>2</mark> di 8 |

## SOMMARIO

| 1 | IN  | ITRODUZIONE                      | 3 |
|---|-----|----------------------------------|---|
| 2 | С   | ONVERSIONE DEI CREDITI ASSEGNATI | 3 |
|   | 2.1 | Accesso al registro elettronico  | 3 |
|   | 2.2 | Visualizzazione dei crediti      | 4 |
|   | 2.3 | Conversione dei crediti          | 6 |
|   | 2.4 | Alunni senza credito attribuito  | 8 |

| IPSIA "OSTILIO RICCI" |                            | Codice:    | COO_CONCRE |
|-----------------------|----------------------------|------------|------------|
|                       | MANUALE PER LA CONVERSIONE | Revisione: | 000        |
|                       | DEI CREDITI SCOLASTICI     | Del:       | 10/03/2019 |
|                       |                            |            | pag 3 di 8 |

### 1 INTRODUZIONE

Il presente documento è indirizzato ai Coordinatori delle classi **IV** e **V** dell'IPSIA "**Ostilio Ricci**" cui spetta il compito di convertire i crediti scolastici assegnati agli alunni, adeguandoli alle tabelle di cui all'Allegato A del DLgs 13 aprile 2017, n. 62.

Per la classi V si dovranno convertire i crediti assegnati agli alunni negli anni scolastici 2016/2017 e 2017/2018, mentre per la classi IV solo quelli assegnati nel 2017/2018.

La procedura di conversione, che si realizza sul registro elettronico SPAGGIARI, può necessitare di alcuni dati da reperire su supporti diversi dal registro stesso.

La procedura sarà illustrata utilizzando quale esempio la classe 5 OB.

## 2 CONVERSIONE DEI CREDITI ASSEGNATI

## 2.1 Accesso al registro elettronico

Per poter visualizzare i crediti assegnati alla classe coordinata, accedere al registro elettronico inserendo le proprie credenziali:

| GRUPPOSPAGGIARIPARMA           |                                | 📕 Italia - it | ACCEDI |
|--------------------------------|--------------------------------|---------------|--------|
| Codice personale/ Email/ Badge | Password Dessword dimenticata? | Conferma      |        |
|                                |                                |               |        |

Viene mostrata la pagina iniziale di gestione delle attività del docente:

| /                |                                 |                                                                                          |                   |
|------------------|---------------------------------|------------------------------------------------------------------------------------------|-------------------|
| settembre        | ANNO PRECEDENTE                 | Vai all'a.s. 2017/2018                                                                   | ?                 |
|                  | 2017/2018                       | Vai all'anno precedente                                                                  | Aiuto             |
| Å                | LE MIE CLASSI                   | Registro delle mie classi                                                                | <b>?</b>          |
|                  | Registro                        | <sup>Compila</sup> il registro delle classi associate                                    | Aiuto             |
|                  | TUTTE LE CLASSI                 | Registro di tutte le classi                                                              | <b>?</b>          |
|                  | Registro                        | Seleziona e compila i registri di classe                                                 | Aiuto             |
| O T              | <b>DIDATTICA</b>                | Materiale per la didattica                                                               | <b>?</b>          |
|                  | Materiale                       | Accedi ai servizi per la didattica multimediale                                          | Aiuto             |
|                  | BACHECA                         | Consulta la bacheca                                                                      | <b>?</b>          |
|                  | Bacheca online                  | Visualizza i messaggi in bacheca                                                         | Aiuto             |
| 5<br>6<br>7<br>8 | SCRUTINIO<br>Scrutinio On Line  | Scrutinio on line<br>Effettua lo Scrutinio On Line                                       | <b>?</b><br>Aiuto |
|                  | <b>COLLOQUI</b><br>Prenotazione | Colloqui con la famiglia<br>Gestisci i colloqui con la famiglia e lo sportello alunni    | ?                 |
|                  | COORDINATORE                    | Coordinatore di classe                                                                   | <b>?</b>          |
|                  | Coordinatore                    | strumenti dei coordinatore di classe                                                     | Aiuto             |
| INFOSCHOOL       | APPLICAZIONI                    | Altre applicazioni Infoschool                                                            | <b>?</b>          |
| S                | Menù principale                 | Accedi alle altre applicazioni                                                           | Aiuto             |
|                  |                                 | siete in <b>Classeviva</b> > Menù docente                                                |                   |
| CLAS             | SEV/VA                          | Classeviva Scuola&Territorio Alunni 2.0 Le mie classi Classeviva Strudenti in alternanza |                   |

in cui occorre selezionare la voce di menu "**Coordinatore**" (evidenziata con rettangolo verde nella figura precedente) per poter accedere alla classe associata:

| IPSIA "OSTILIO RICCI" |                            | Codice:    | COO_CONCRE |
|-----------------------|----------------------------|------------|------------|
|                       | MANUALE PER LA CONVERSIONE | Revisione: | 000        |
|                       | DEI CREDITI SCOLASTICI     | Del:       | 10/03/2019 |
|                       |                            |            | pag 4 di 8 |

| CLASSEV/VA                                                                               |                                                                                                 | Il Coordina     | atore di cl          | lasse                   |               | ?              | 4382752  | 21 📸 Esci       |
|------------------------------------------------------------------------------------------|-------------------------------------------------------------------------------------------------|-----------------|----------------------|-------------------------|---------------|----------------|----------|-----------------|
|                                                                                          |                                                                                                 |                 |                      |                         |               |                | A        | LESSANDRO SPEN/ |
|                                                                                          | Menù del coordir                                                                                | natore di cl    | asse                 |                         |               |                |          |                 |
| apparati imp.ti sei           Plesso: APRI02000Q           Registro           Agenda Ann | r.zi                                                                                            | onoprogramma    | St. registro         | 5<br>7<br>8<br>oti Prop | St. scrutinio | bifferito      | Recuperi | Competenze      |
| CLASSEV/VA                                                                               | siete in <b>Classeviva</b> > M<br><b>Altre funzionalità</b><br>Didattica<br>Colloqui<br>Bacheca | 1enù del coord  | dinatore di cl       | lasse                   |               |                |          |                 |
| Hai bisogn                                                                               | o di aiuto? / Consulta le Faq                                                                   | Rich            | iedi assistenza      |                         | Consig        | liaci un migli | oramento |                 |
|                                                                                          | Copyright © 2013 - Grup                                                                         | po Spaggiari Pa | arma - <b>INFOSC</b> | HOOL - P.I              | VA 0015047    | 0342           |          |                 |
|                                                                                          | Copyright © 2013 - Grup                                                                         | po spaggiari Pa |                      | HUUL - P.I              | VA 0015047    | 0342           |          |                 |

Dalla schermata in esame è possibile l'accesso ai crediti scolastici già inseriti. Nei paragrafi che seguono saranno indicate le modalità operative per conseguire l'obiettivo indicato.

### 2.2 Visualizzazione dei crediti

Nella schermata della figura precedente, selezionare l'icona "**Voti Prop**" evidenziata con rettangolo verde nella figura seguente:

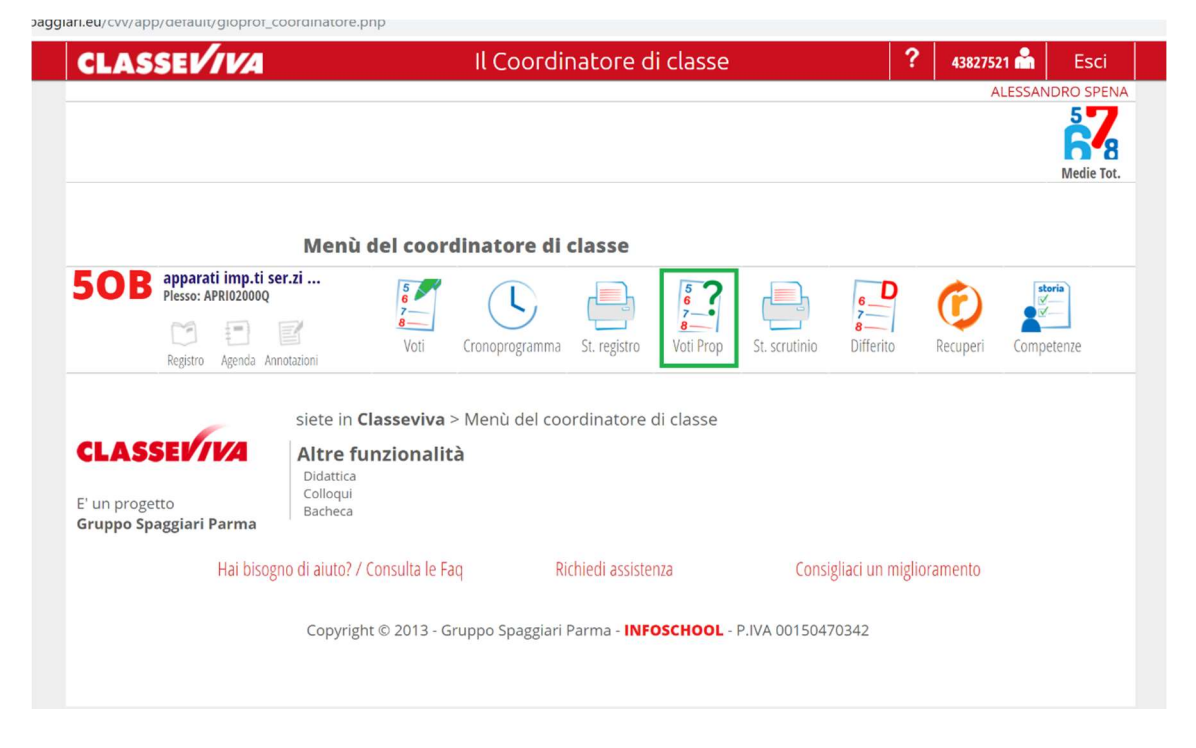

Viene mostrata la finestra di dialogo "Seleziona periodo":

| IPSIA "OSTILIO RICCI" |                            | Codice:    | COO_CONCRE              |
|-----------------------|----------------------------|------------|-------------------------|
|                       | MANUALE PER LA CONVERSIONE | Revisione: | 000                     |
|                       | DEI CREDITI SCOLASTICI     | Del:       | 10/03/2019              |
|                       |                            |            | pag <mark>5</mark> di 8 |

| CLASSEV/VA                                                       | II C                                              | Coordinatore di classe                   | <b>43827521</b> ALES         | Esci       |
|------------------------------------------------------------------|---------------------------------------------------|------------------------------------------|------------------------------|------------|
|                                                                  |                                                   |                                          |                              | Medie Tot. |
|                                                                  | Menù del coordinat                                | tore di classe                           |                              |            |
| 50B apparati imp.ti s<br>Plesso: APRIO2000Q<br>Registro Agenda A | siete in Classe                                   | pna il periodo                           | × Differito Recuperi C       | ompetenze  |
| CLASSEV/VA<br>E' un progetto<br>Gruppo Spaggiari Parma           | Altre funzion<br>Didattica<br>Colloqui<br>Bacheca | angengenning see system sourcept         |                              |            |
| Hai biso                                                         | gno di aiuto? / Consulta le Faq                   | Richiedi assistenza                      | Consigliaci un miglioramento |            |
|                                                                  | Copyright © 2013 - Gruppo                         | Spaggiari Parma - <b>INFOSCHOOL</b> - P. | IVA 00150470342              |            |

in cui selezionare il "1° periodo" per accedere alla pagina della figura seguente:

| CLASSEV/1VA          | 4                      |              |                |              |                   | Sc                   | rutir          | ni on                    | line           |               |          |         |         |             | ?    | Å     | Esci      |
|----------------------|------------------------|--------------|----------------|--------------|-------------------|----------------------|----------------|--------------------------|----------------|---------------|----------|---------|---------|-------------|------|-------|-----------|
|                      |                        |              |                |              |                   |                      |                |                          |                |               |          |         |         |             | AL   | ESSAN | DRO SPENA |
|                      | 6<br>7<br>8<br>Crediti | Compe        | etenze         |              |                   | 6.<br>7-<br>8-<br>In | GO!<br>izio    | 5<br>6<br>7<br>8<br>Scri | utinio         | Coordi        | inatore  | Stamp   | )<br>Da | Note e rec. | Voti | prop. |           |
| Propos               | ste di vo              | oto 1        | ° Pe           | erio         | do d              | lella                | clas           | se <mark>5</mark>        | OB             | APP           | ARA      | TU      | MP.     | TI SER.     | ZI.  | ••    |           |
| Cambia Risoluzione < |                        |              |                |              |                   |                      |                |                          | Ripristi       | na assei      | nze da r | egistro |         |             |      |       |           |
|                      |                        |              |                | Scrut        | inio ini          | ziato                | voti p         | ropost                   | i non          | modific       | abili    |         |         |             |      |       |           |
| Colonne Vuote 🔹      | $\square$              |              |                |              |                   |                      |                |                          |                |               |          |         |         |             |      |       |           |
|                      | DAT                    | IAP          | m              | INC          | MAT               | CIAC                 | STO            | TEC                      | EI E           | MEC           |          |         |         |             |      |       |           |
|                      | Un                     | LAD          | LLI            | Un           | Un                |                      | lin            | lln                      | Lin            | Un            | COM.     | MEDIA   | GIU.    |             |      |       |           |
|                      | RELIG                  | LABOR        | LINGU          | LINGU        | MATEM             | SCIEN                | STORI          | TECNO                    | TECNO          | TECNO         |          |         |         |             |      |       |           |
| 1                    | 14                     | 24           | 5<br>0A R      | 7            | 4<br>84 R         | 8                    | 7              | 114                      | 14             | <u>6</u>      | 8        | 6.5     |         |             |      |       |           |
|                      | RELIG                  | LABOR        | LINGU          | LINGU        | MATEM             | SCIEN                | STORI          | TECNO                    | TECNO          | TECNO         | 7        |         |         |             |      |       |           |
| 2                    | 0<br>1A                | 5A           | 22A R          | 7A           | 5<br>174 R        | 18A                  | 12A            | 5<br>46A R               | 4<br>18A R     | <b>3</b>      | /        | 5.5     |         |             |      |       |           |
| 2                    | RELIG                  | LABOR        |                | LINGU        | MATEM             | SCIEN                | STORI          | TECNO                    | TECNO          | TECNO         | 8        | 6.5     |         |             |      |       |           |
|                      | 2A                     | 9A           | 10A            | 9A           | <b>)</b><br>16A R | 0<br>8A              | 5A             | 22A                      | SA             | 0A R          | 0        | 0.5     |         |             |      |       |           |
| 4                    | RELIG                  | LABOR        | LINGU          | LINGU        | MATEM<br>7        | SCIEN                | STORI<br>7     | TECNO                    | TECNO          | TECNO         | 9        | 78      |         |             |      |       |           |
|                      | 14                     | 2A           | 2A             | 1A           | 5A                | 2A                   | 2A             | 13A                      | 3A             | 3A            |          | 1.0     |         |             |      |       |           |
| 5                    | RELIG                  | 6            | 3              | 6            | 3                 | 8                    | 6              | 6                        | 6              | 4             | 8        | 5.6     |         |             |      |       |           |
|                      | 7A<br>RELIG            | 21A          | 17A R          | 22A<br>LINGU | 21A R<br>MATEM    | 16A<br>SCIEN         | 7A<br>STORI    | 38A<br>TECNO             | 10A<br>TECNO   | 0A R          |          |         |         |             |      |       |           |
| 6                    | 0                      | 8            | 7              | 6            | 9                 | 9                    | 6              | 8                        | 7              | 6             | 9        | 7.5     |         |             |      |       |           |
|                      | 0A<br>RELIG            | 1A<br>LABOR  | 3A<br>LINGU    | 3A<br>LINGU  | 2A<br>MATEM       | 2A<br>SCIEN          | 3A<br>STORI    | 9A<br>TECNO              | 2A<br>TECNO    | 3A<br>TECNO   |          |         |         |             |      |       |           |
| 7                    |                        | 6            | 5              | 7            | 3                 | 8                    | 4              | 5                        | 5              | 3             | 7        | 5.3     |         |             |      |       |           |
|                      | 6A<br>RELIG            | 21A<br>LABOR | 15A R<br>LINGU | 18A<br>LINGU | 26A R<br>MATEM    | 18A<br>SCIEN         | 13A R<br>STORI | 51A R<br>TECNO           | 11A R<br>TECNO | 0A R<br>TECNO |          |         |         |             |      |       |           |
| 8                    | 0                      | 7            | 7              | 6            | 3                 | 7                    | 9              | 6                        | 6              | 3             | 8        | 6.2     |         |             |      |       |           |
|                      | 1A<br>RELIG            | 6A<br>LABOR  | 19A<br>LINGU   | 8A<br>LINGU  | 8A R<br>MATEM     | 18A<br>SCIEN         | STORI          | 34A<br>TECNO             | 6A<br>TECNO    | TECNO         |          |         |         |             |      |       |           |
| 9                    | 0.5                    | 5            | 6              | 6            | 3                 | 8                    | 6              | 6                        | 5              | 5             | 8        | 5.8     |         |             |      |       |           |
|                      | RELIG                  | LABOR        | LINGU          | LINGU        | MATEM             | SCIEN                | STORI          | TECNO                    | TECNO          | TECNO         | -        |         |         |             |      |       |           |
| 10                   | 0                      | 14           | 6              | 6            | 6                 | 24                   | 6              | 194                      | 54             | 5<br>04 B     | 9        | 6.5     |         |             |      |       |           |

Selezionare l'icona "**Crediti**" in alto a sinistra, come evidenziato (con rettangolo verde) nella figura precedente. Viene mostrata la pagina dei crediti:

| IPSIA "OSTILIO RICCI" |                            | Codice:    | COO_CONCRE              |
|-----------------------|----------------------------|------------|-------------------------|
|                       | MANUALE PER LA CONVERSIONE | Revisione: | 000                     |
|                       | DEI CREDITI SCOLASTICI     | Del:       | 10/03/2019              |
|                       |                            |            | pag <mark>6</mark> di 8 |

| Cambia Risoluzione 🔻 |                     |                     |                     |                     |                              |                    |                          |
|----------------------|---------------------|---------------------|---------------------|---------------------|------------------------------|--------------------|--------------------------|
|                      |                     |                     |                     | Applica ta          | belle conversione ai crediti | del 2017           |                          |
|                      | 3^<br>a.s.<br>17/18 | 4^<br>a.s.<br>17/18 | 3^<br>a.s.<br>18/19 | 4^<br>a.s.<br>18/19 | Crediti formativi            | Crediti scolastici | Esperienze<br>alternanza |
|                      | 5                   | 5<br><b>10</b>      |                     | 0                   |                              |                    |                          |
|                      | 5                   | 4<br>9              |                     | 0                   |                              |                    |                          |
|                      | 5                   | 5<br>10             |                     | 0                   |                              |                    |                          |
|                      | 7                   | 6                   |                     | 0                   |                              |                    |                          |
|                      | 5                   | 4                   |                     | 0                   |                              |                    |                          |
|                      | 7                   | 6                   |                     | 0                   |                              |                    |                          |
|                      | 5                   | 4                   |                     | 0                   |                              |                    |                          |
|                      | 4                   | 4                   |                     | 0                   |                              |                    |                          |
|                      | 4                   | 4                   |                     | 0                   |                              |                    |                          |
|                      | 5                   | 5                   |                     | U                   |                              |                    |                          |

Le prime due colonne si riferiscono ai crediti assegnati agli studenti nel corso del **III** e del **IV** anno e che devono essere convertiti in ottemperanza al dettato del **DLgs 62/2017**. Facendo riferimento al primo studente si può verificare che allo stesso sono stati assegnati **5** crediti per il terzo anno e **5** per il quarto, per un totale di **10** crediti, riportato nella colonna "**4^ a.s. 2017/2018**" (il numero in rosso).

Le ultime due colonne si riferiscono ai crediti convertiti secondo quanto previsto dalla norma e che al momento risultano non alimentate. Il totale delle due è infatto **0** per tutti gli alunni (numero in rosso in corrispondenza della colonna "**4**<sup>^</sup> **a.s. 2018/2019**").

#### 2.3 Conversione dei crediti

Per poter convertire i crediti è sufficiente utilizzare il pulsante verde "**Applica la conversione ai crediti del 2017**" evidenziato in rosso nella figura seguente:

|                     |                     |                     | Applica ta          | belle conversione ai crediti | del 2017           |                          |
|---------------------|---------------------|---------------------|---------------------|------------------------------|--------------------|--------------------------|
| 3^<br>a.s.<br>17/18 | 4^<br>a.s.<br>17/18 | 3^<br>a.s.<br>18/19 | 4^<br>a.s.<br>18/19 | Crediti formativi            | Crediti scolastici | Esperienze<br>alternanza |
| 5                   | 5<br>10             |                     | 0                   |                              |                    |                          |
| 5                   | 4<br>9              |                     | 0                   |                              |                    |                          |
| 5                   | 5<br>10             |                     | 0                   |                              |                    |                          |

Il risultato è mostrato nella figura seguente:

| IPSIA "OSTILIO RICCI" |                            | Codice:    | COO_CONCRE |
|-----------------------|----------------------------|------------|------------|
|                       | MANUALE PER LA CONVERSIONE | Revisione: | 000        |
|                       | DEI CREDITI SCOLASTICI     | Del:       | 10/03/2019 |
|                       |                            |            | pag 7 di 8 |

| Cambia Risoluzione 🔻 |                                                 |                     |                     |                     |                   |                    |                          |  |
|----------------------|-------------------------------------------------|---------------------|---------------------|---------------------|-------------------|--------------------|--------------------------|--|
|                      | Applica tabelle conversione ai crediti del 2017 |                     |                     |                     |                   |                    |                          |  |
|                      | 3^<br>a.s.<br>17/18                             | 4^<br>a.s.<br>17/18 | 3^<br>a.s.<br>18/19 | 4^<br>a.s.<br>18/19 | Crediti formativi | Crediti scolastici | Esperienze<br>alternanza |  |
|                      | 5                                               | 5<br>10             |                     | 0                   |                   |                    |                          |  |
|                      | 5                                               | 4                   |                     | 0                   |                   |                    |                          |  |
|                      | 5                                               | 5<br>10             |                     | 0                   |                   |                    |                          |  |
|                      | 7                                               | 6                   |                     | 0                   |                   |                    |                          |  |
|                      | 5                                               | 4                   |                     | 0                   |                   |                    |                          |  |
|                      | 7                                               | 6                   |                     | 0                   |                   |                    |                          |  |
|                      | 5                                               | 4                   |                     | 0                   |                   |                    |                          |  |
|                      | 4                                               | 4                   |                     | 0                   |                   |                    |                          |  |
|                      | 4                                               | 4                   |                     | 0                   |                   |                    |                          |  |
|                      | 5                                               | 0                   |                     | 0                   |                   |                    |                          |  |

Viene mostrata la finestra di dialogo "Conversione crediti":

| Conversione crediti ×                                                                                                    |
|----------------------------------------------------------------------------------------------------|
| Prima di proseguire verificare i valori dei crediti del 2017.<br>L'operazione di conversione verrà eseguita solo per gli alunni che non hanno<br>il credito convertito.<br>Una volta eseguita la conversione non sarà più possibile modificare il credito. |
| Annulla Conferma                                                                                                    |

Occorre (come suggerito dal testo contenuto nella finestra di dialogo) verificare i valori dei crediti inseriti e successivamente procedere con l'operazione di conversione, che non è reversibile. Nel nostro caso l'operazione non verrà portata a termine affinchè il Coordinatore di classe possa procedere alla

| IPSIA "OSTILIO RICCI" |                            | Codice:    | COO_CONCRE  |
|-----------------------|----------------------------|------------|-------------|
|                       | MANUALE PER LA CONVERSIONE | Revisione: | 000         |
|                       | DEI CREDITI SCOLASTICI     | Del:       | 10/03/2019  |
|                       |                            |            | 8 bag 8 bag |

verifica richiesta. Per approfondimenti sulla procedura e su altre informazioni relative ai crediti scolastici sul registro elettronico SPAGGIARI, visitare il seguente link:

https://web.spaggiari.eu/acc/app/default/documentazione.php?prodotto=&cerca=credito

### 2.4 Alunni senza credito attribuito

Potrebbe verificarsi il caso di alunni senza crediti attribuiti in uno o più anni. È il caso ad esempio del **4 MB** in cui si può verificare (figura seguente) come ad alcuni alunni non risulti alcun credito derivante dall'anno scolastico precedente (**III** anno):

| Prop                 | oste di             | i vot                                           | o <b>2</b> º        | Perio               | odo della classe 4MB | QO OPERATORE       |                          |  |  |  |  |
|----------------------|---------------------|-------------------------------------------------|---------------------|---------------------|----------------------|--------------------|--------------------------|--|--|--|--|
| Cambia Risoluzione 🔻 |                     | Applica tabelle conversione ai crediti del 2017 |                     |                     |                      |                    |                          |  |  |  |  |
|                      | 3^<br>a.s.<br>17/18 | 4^<br>a.s.<br>17/18                             | 3^<br>a.s.<br>18/19 | 4^<br>a.s.<br>18/19 | Crediti formativi    | Crediti scolastici | Esperienze<br>alternanza |  |  |  |  |
| 1                    | 5                   |                                                 |                     |                     |                      |                    |                          |  |  |  |  |
| 2                    | 0                   |                                                 |                     |                     |                      |                    |                          |  |  |  |  |
| 3                    | 6                   |                                                 |                     |                     |                      |                    |                          |  |  |  |  |
| 4                    | 5                   |                                                 |                     |                     |                      |                    |                          |  |  |  |  |
| 5                    | 0                   |                                                 |                     |                     |                      |                    |                          |  |  |  |  |
| 6                    | 6                   |                                                 |                     |                     |                      |                    |                          |  |  |  |  |
| 7                    | 5                   |                                                 |                     |                     |                      |                    |                          |  |  |  |  |
| 8                    | 0                   |                                                 |                     |                     |                      |                    |                          |  |  |  |  |

Prima di procedere alla conversione, occorre quindi inserire i crediti nella colonna "**3**<sup>^</sup> **a.s. 2017/2018**" e quindi seguire le istruzioni indicate nei paragrafi precedenti.